Инструкция по работе в построителе

- 1. Зайти в программу «Построитель»
- 2. Нажимаем кнопку «Новый заказ»
- 3. Записываем индекс заказа (1С) это будет порядковый номер потолка в построителе. В данном случае 13845.

| 🔀 New MatRos 1.17 INet - Руководитель - Программа автоматизации бизнес-процессов производства натяжных потолков |                      |               |                  |                |                               |             |              |         |                        |  |
|----------------------------------------------------------------------------------------------------|----------------------|---------------|------------------|----------------|-------------------------------|-------------|--------------|---------|------------------------|--|
| <ul> <li>Заказы</li> <li>Построение</li> <li>Многофактурность</li> </ul>                                        | Раскрой 📒            | Монтаж 📕 Печа | іть              |                |                               |             |              |         | Заказы                 |  |
| 🤌 🖬 👘                                                                                                    | Построен<br>11.02.16 | Обработан     | В пр-во          | Цех(план)      | Изготовлен                    | Отгр.(план) | Отгр./монтаж | Оплачен | (-) 13845<br>(-) 13844 |  |
| Индекс заказа (1с): 13845                                                                                       | Углы:                | Дополнения:   | Площа            | дь:            | Периметр:                     | Вырезы:     | Кривые:      |         | [-] 13842              |  |
| 13845                                                                                                    |                      |               |                  |                |                               |             |              |         | <br>[-] 13841          |  |
| 11.02.2016 11:31:41 новый                                                                                       |                      |               |                  |                |                               |             |              |         | (-) 13840              |  |
| Фактура                                                                                                    |                      |               |                  |                |                               |             |              |         | (-) 13839              |  |
|                                                                                                    |                      |               |                  |                |                               |             |              |         | (-) 13838              |  |
| Цвет                                                                                                    |                      |               |                  |                |                               |             |              |         | (-) 13837              |  |
| Гарпун Невидимый                                                                                                |                      |               |                  |                |                               |             |              |         | [-] 1383b<br>(.) 12925 |  |
|                                                                                                    |                      |               |                  |                |                               |             |              |         | [-] 13834              |  |
| Многофактурность                                                                                                |                      |               |                  |                |                               |             |              |         | (-) 13833              |  |
|                                                                                                    |                      |               |                  |                |                               |             |              |         | (-) 13832              |  |
|                                                                                                    |                      |               |                  |                |                               |             |              |         | (-) 13831              |  |
| $\sim$                                                                                                    |                      |               |                  |                |                               |             |              |         | (-) 13830              |  |
|                                                                                                    |                      |               |                  |                |                               |             |              |         | [-] 13829<br>(.) 12929 |  |
| СТАНДАРТ                                                                                                    |                      |               |                  |                |                               |             |              |         | [-] 13827              |  |
|                                                                                                    |                      |               |                  |                |                               |             |              |         | (-) 13826              |  |
|                                                                                                    |                      |               |                  |                |                               |             |              |         | (-) 13825              |  |
|                                                                                                    |                      |               |                  |                |                               |             |              |         | [-] 13824              |  |
|                                                                                                    |                      |               |                  |                |                               |             |              |         | (-) 13823              |  |
|                                                                                                    |                      |               |                  |                |                               |             |              |         | [-] 13822<br>(1 12921  |  |
|                                                                                                    |                      |               |                  |                |                               |             |              |         | (-) 13820              |  |
|                                                                                                    |                      |               |                  |                |                               |             |              |         | (-) 13819              |  |
|                                                                                                    |                      |               |                  |                |                               |             |              |         | (-) 13818              |  |
|                                                                                                    |                      |               |                  |                |                               |             |              |         | (-) 13817              |  |
|                                                                                                    |                      |               |                  |                |                               |             |              |         | (-) 13816              |  |
|                                                                                                    |                      |               |                  |                |                               |             |              |         | [-] 13815              |  |
|                                                                                                    |                      |               |                  |                |                               |             |              |         | (-) 13813              |  |
|                                                                                                    |                      |               |                  |                |                               |             |              |         | (-) 13812              |  |
|                                                                                                    |                      |               |                  |                |                               |             |              |         | (-) 13811              |  |
|                                                                                                    |                      |               |                  |                |                               |             |              |         | (-) 13810              |  |
| Deven and Deven and                                                                                             |                      |               |                  |                |                               | N           |              |         |                        |  |
| DdRd3 J13845 BCEF0 F0 3                                                                                         | anpocy too//         | Ha 1          | 1.02.2016 3annai | ированоо (0 м. | <li>изготовлено 0 (0 м2)</li> | ) saka30B   |              |         |                        |  |

- Выбираем фактуру. Сейчас на производстве используется пленка марки PolyPlast. Сначала определяемся с фактурой (лак, мат или сатин), затем с шириной пленки – 350 или 550 см (в зависимости от минимального габаритного размера помещения) и с цветом.
- 5. Выбираем цвет для белых пленок это 01 (мат и лак) или SE30 (белый сатин). Для цветных просто слово «цветная». Сам цвет задается во вкладке «Раскрой».
- 6. Нажимаем «ОК».
- 7. Теперь вторая вкладка «Построение» стала активной (загорелась синим цветом). Переходим в нее.
- 8. В замерном листе должны быть указаны все длины сторон и диагоналей, т.к. программа строит потолок «треугольниками».

Возьмем для примера прямоугольный потолок по следующим размерам:

AB=247; BC=554; CD=245; DA=554; AC=606; BD=607.

Пошаговая инструкция по построению потолка:

• Выбираем кол-во углов – 4. Нажимаем ОК.

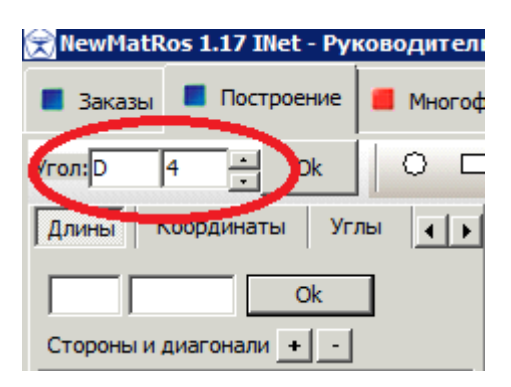

• Во вкладке «Длины» вводим все значения по сторонам из замерного листа.

| 📕 Заказ | ы 📕 Построе   | ние | • | Иногофа |
|---------|---------------|-----|---|---------|
| Угол:D  | 4 • (         | Ok  |   |         |
| Длины   | Координаты    | Угл | ы | ••      |
| AB      |               | Dk  | ] |         |
| Стороны | и диагонали 🕂 | -   |   |         |
|         |               |     |   |         |
|         |               |     |   |         |
|         |               |     |   |         |
|         |               |     |   |         |

• Для того, чтобы ввести диагональ, нажимаем плюс (выделен красным ниже).

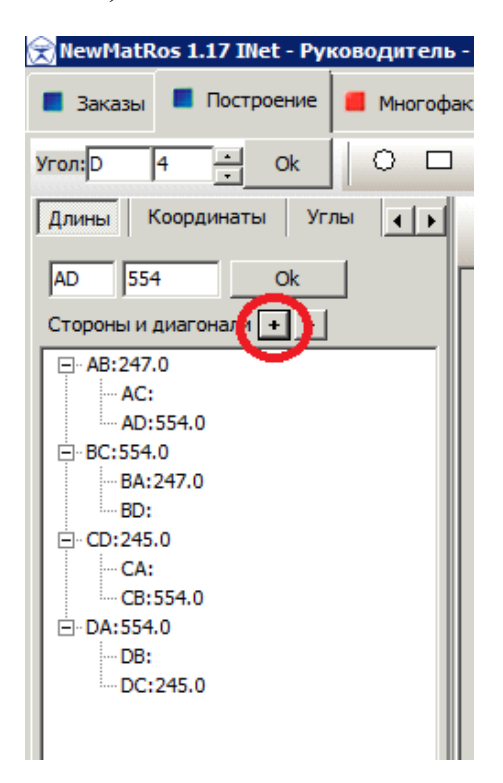

Заполняем значения AC и BD.

• Потолок построен

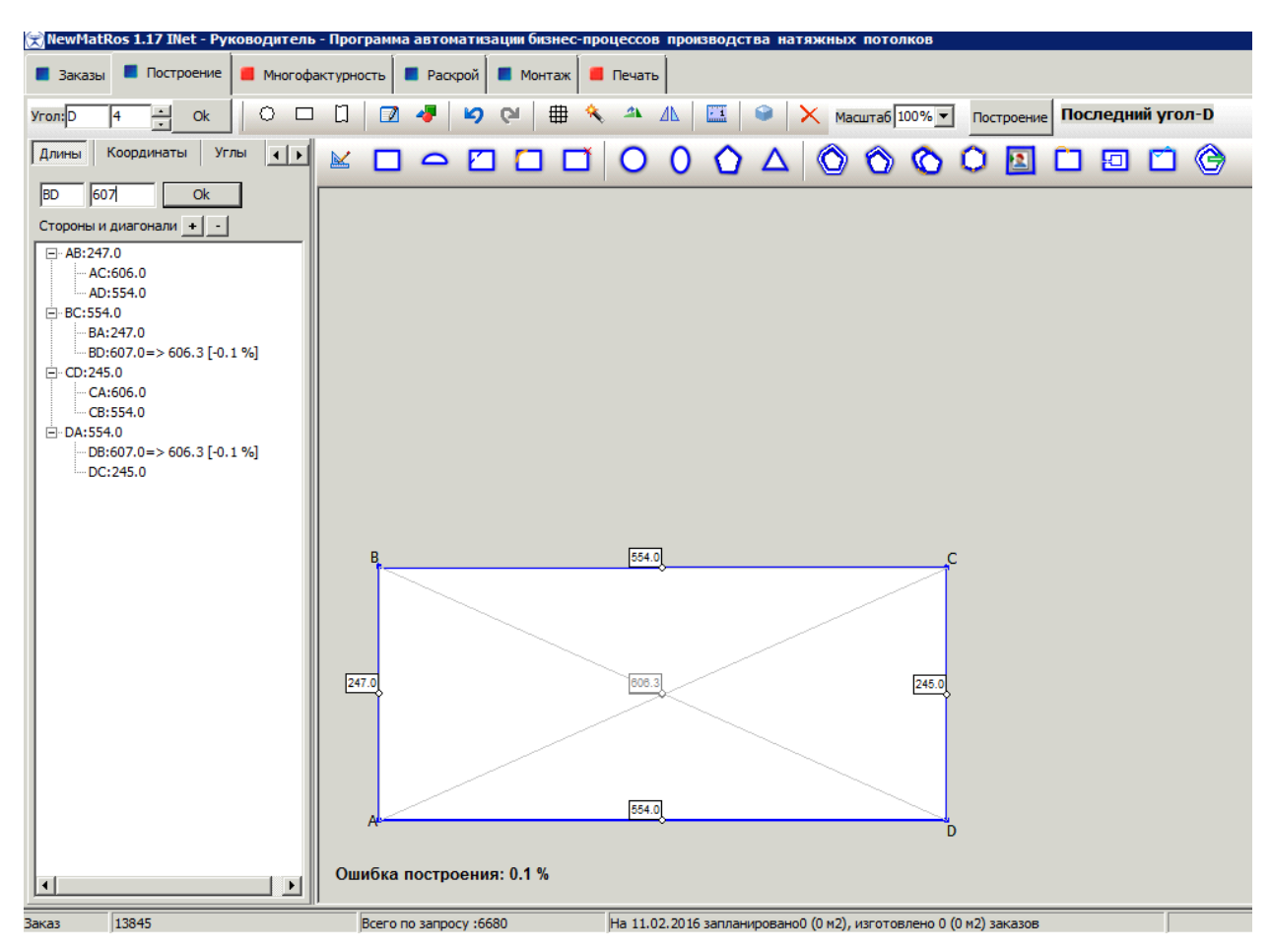

Обратите внимание на строчку под потолком – ошибка построения. Если это значение до 1%, то ошибка построения приемлема. Если больше 1%, то она загорится красным. Значит или при построении неправильно введены размеры или при замере мастер допустил ошибку. Если ошибка не больше 1,5%, можно использовать функцию «минимизировать ошибку» (выделено красным на картинке ниже).

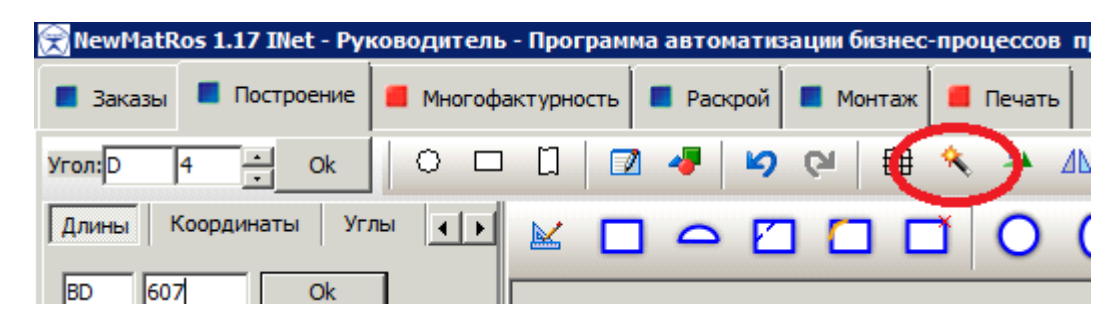

Если ошибка больше, то пришлите замерный лист и номер потолка в построителе Герасимову Антону на почту с просьбой проверить построение.

• Заходим в четвертую вкладку «Раскрой».

Здесь мы выбираем расположение шва на потолке. В идеальном варианте необходимо расположить фигуру так, чтобы шва не было совсем.

В данном примере шов есть, по можно развернуть потолок вдоль раскроя полотна.

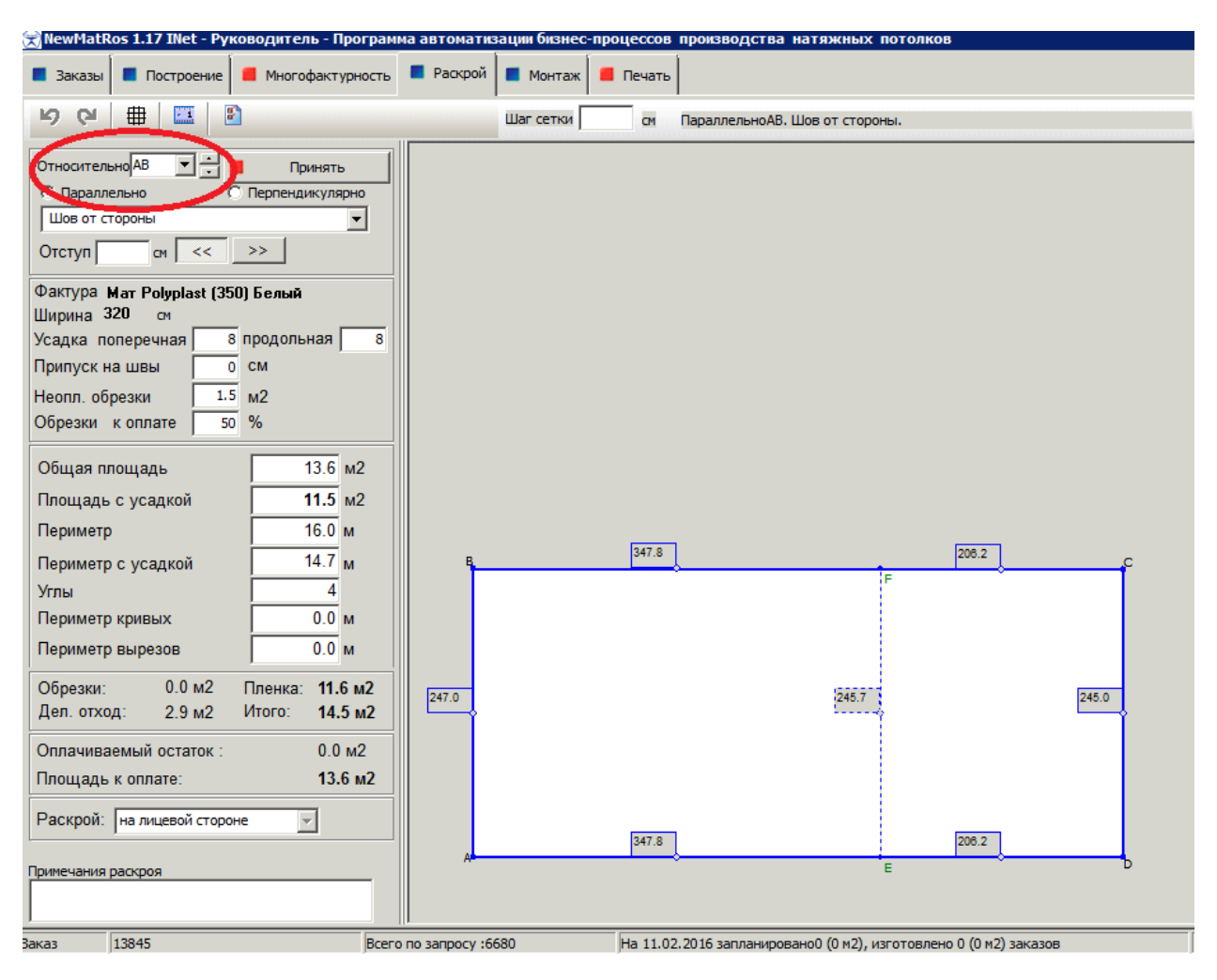

В выделенном фрагменте на рисунке выбираем «относительно BC». Теперь видно, что шва нет. Нажимаем кнопку «Принять»

| NewMatRos 1.17 INet - Руководитель - Прог                                                                                                    | рамма автомати            | зации бизнес     | процессов  | производства на   |
|----------------------------------------------------------------------------------------------------|---------------------------|------------------|------------|-------------------|
| 📕 Заказы 📕 Построение 📕 Многофактурно                                                                                                    | ость 📕 Раскрой            | 📕 Монтаж         | 📕 Печать   |                   |
| ♥ ♥ 🖶 🖾 🖻                                                                                                    |                           | Шаг сетки        | СМ         | ПараллельноВС. Ш  |
| Относительно       С       Принять         © Параллельно       Перпендикулярно         Шов от стороны       ✓         Отступ       см       <>>         Фактура Мат Polyplast (350) Белый       Ширина 320       см         Фактура Мат Polyplast (350) Белый       Ширина 320       см         Фактура Мат Polyplast (350) Белый       Ширина 320       см         Фактура Мат Polyplast (350) Белый       Ширина 320       см         Фактура Мат Polyplast (350) Белый       Ширина 320       см         Фактура Мат Polyplast (350) Белый       Ширина 320       см         Фактура Мат Polyplast (350) Белый       Ширина 320       см         Фактура Мат Polyplast (350) Белый       Ширина 320       см         Фактура Мат Polyplast (350) Белый       Ширина 320       см         Фактура Мат Polyplast (350) Белый       Ширина 320       см         Обрезки к оплате       15       м2         Обрезки:       0.1 м2       Пленка:       11.6 м2         Преиметр вырезов       0.0 м       Обрезки:       0.1 м2       Пленка:       11.6 м2         Оплачиваемый остаток :       0.0 м2       Площадь к оплате:       13.7 м2         Раскрой:       на лицевой стороне       ✓ | 8<br>554.0<br>2<br>2<br>8 | Шаг сетки<br>248 | 5.0<br>7.0 | Б54.0             |
|                                                                                                    |                           |                  |            |                   |
| Заказ 13845                                                                                                    | Всего по запросу об       | 5680             | Ha 11.02   | 2016 запланирован |

«Принять» сменится на «Принято». Потолок построен.

Примечание: Если потолок цветной, то цвет указываем во вкладке «Раскрой» в поле «Примечания раскроя». Например, «М 112».